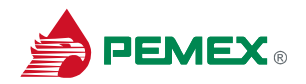

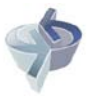

## Ayuda para el acceso.

Si el sistema SAC te pide capturar tus credenciales de manera manual y no se presente la opción del **dominio**, es decir tal como se muestra en la figura siguiente:

| Sistema de Administración de Correspondencia                                                                                     |         |
|----------------------------------------------------------------------------------------------------|---------|
| Proporciona los mismos datos con los que te firmas a Windows<br>Usuario:<br>Contraseña<br>Base de Datos:<br>PRODUCCIÓN<br>Eprrar | Ayuda 🕲 |
| Versión 3.5 @ 2010                                                                                                    |         |

Las letras definen lo siguiente:

A. Usuario.

Aquí debes captura tu ficha, ejemplo: 455502.

B. Contraseña.

Aquí debes capturar tu contraseña de Windows.

C. Base de Datos.

Aquí seleccionas la Base de Datos a consultar (Producción o Histórico).

Este cambio se debe a la implantación del dominio "PEMEX" en la Institución.